Umwelt 🌍 Bundesamt

DEHSt Deutsche Emissionshandelsstelle

# Informationsveranstaltung Strompreiskompensation

17.04.2024

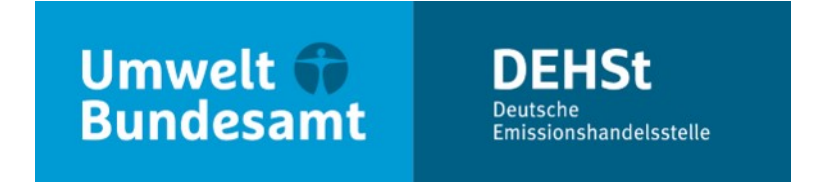

# **Elektronische Kommunikation**

**Renée Hinz** 

Fachgebietsleitung V 4.5 – IT-Anwendungen Deutsche Emissionshandelsstelle

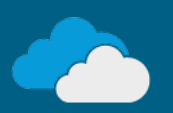

# Übersicht

- Elektronische Kommunikation und Schriftform
- Wege der elektronischen Kommunikation mit der DEHSt
- Die Virtuelle Poststelle der DEHSt (VPS)
- Installation VPSMail
- Ablauf Einreichung SPK-Antrag
- Richtig Qualifiziert Elektronisch Signieren

# **Elektronische Kommunikation und Schriftform**

#### § 23 Absatz 1 TEHG

 Bekanntmachung der Vorgabe der elektronischen Kommunikation über die Virtuelle Poststelle der DEHSt (VPS) und der qualifizierten elektronischen Signatur (QES) für die Einreichung der Anträge für Strompreiskompensation erfolgt im Bundesanzeiger

# Wege der elektronischen Kommunikation mit der DEHSt

#### Zwei Wege in Abhängigkeit vom Verfahren

- seit 2004 werden über die Virtuelle Poststelle der DEHSt:
  - Anträge auf Beihilfen für Strompreiskompensation und Carbon Leakage
  - Alle Verfahren im EU-ETS 1 außer für den Anwendungsbereich Seeverkehr

- seit 2021 werden über die DEHSt-Plattform:
  - Emissionsberichte, Überwachungspläne im Rahmen des nEHS und EU-ETS 2
  - Nachrichten im Kontext des EU-ETS 1 Anwendungsbereich Seeverkehr

vertraulich und rechtssicher übermittelt.

## Virtuelle Poststelle der DEHSt (VPS)

#### Was ist die VPS

- Kernelement der Basiskomponente Datensicherheit BundOnline 2005
- Zentrales Security Gateway und Kommunikationsserver im Bereich E-Government
- Sichere, nachvollziehbare und vertrauliche Kommunikation (OSCI-Protokoll)
- Rechtssichere, elektronische Kommunikation gemäß elDAS-VO (qualifizierte elektronische Signatur = QES)

## Virtuelle Poststelle der DEHSt (VPS)

#### **OSCI Transport: Doppelter Umschlag**

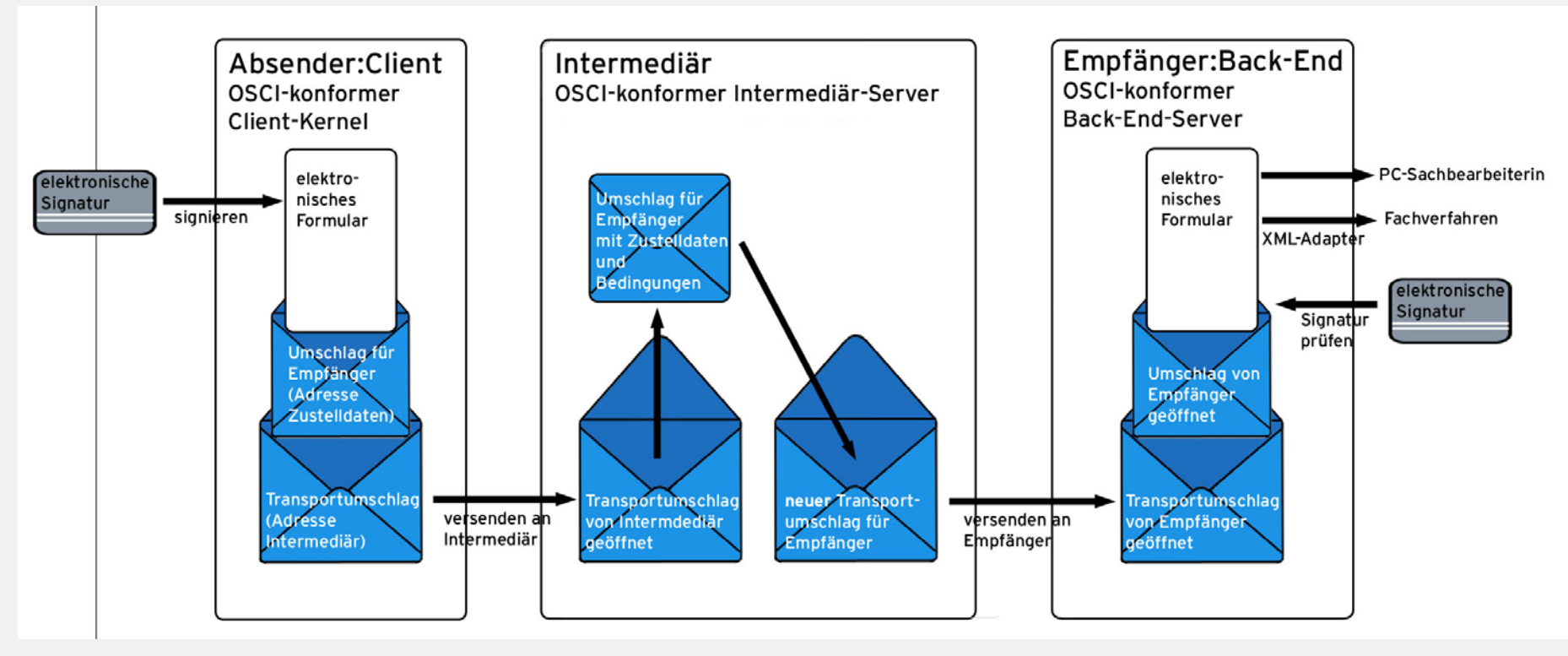

Quelle: bremen online services (bos)

# **Elektronische Kommunikation und Schriftform**

#### Technische Voraussetzungen für den Zugang zur VPS der DEHSt

- PC (MS Windows 8, 8.1, 10)
- DSL Internetzugang
- Postfachanwendung **VPSMail** auf Basis Governikus Communicator / EGVP
- Signaturkarte mit qualifizierter elektronischer Signatur (QES)
- Chipkartenlesegerät

Aufruf Installationslink über Webseite der DEHSt

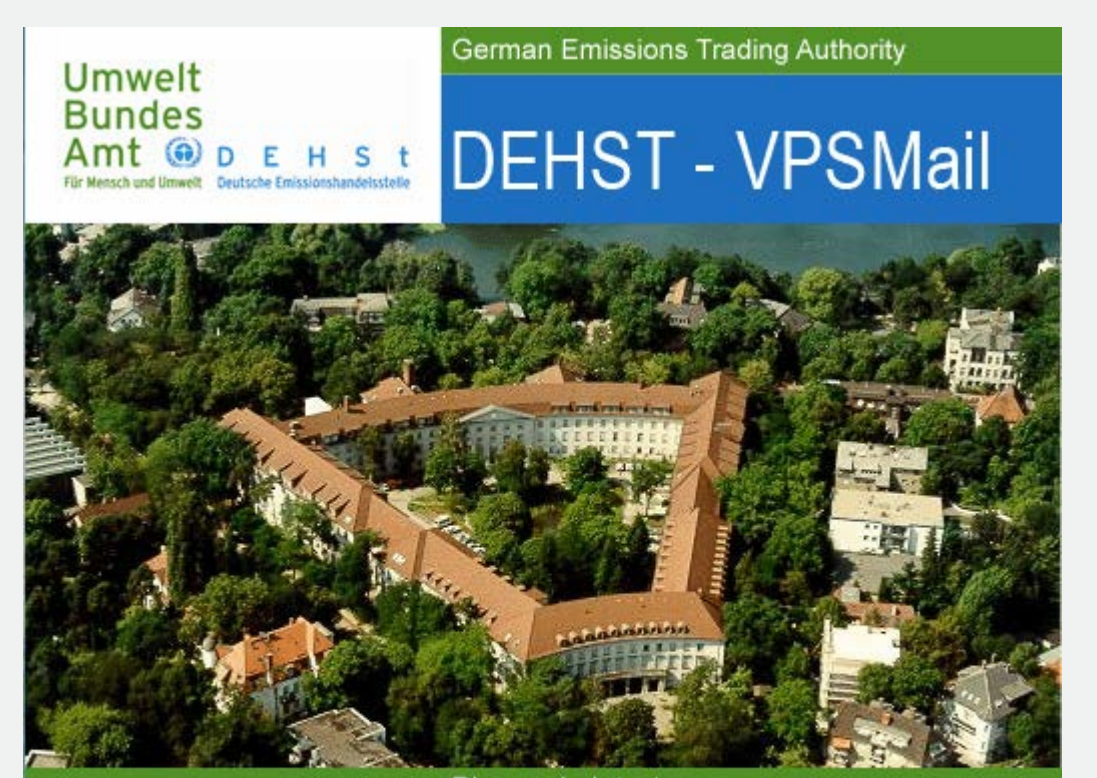

Bismarckplatz 1 14193 Berlin, Germany Fon +49 (0) 30 89 03 - 50 50 emissionshandel@dehst.de www.dehst.de

#### Auswahl der Rolle

- Insgesamt existieren 5 Rollen in VPSMail
- Antragsteller = Betreiber = BE (OP)
- Wirtschaftsprüfer\*in = Wirtschaftsprüfer = WP (AU)
- Prüfungsbefugte Stelle = Sachverständige = SV (VE)
- Landesbehörde = LB
- Deutsche Emissionshandelsstelle = DEHSt
- Rollenkürzel werden im Posteingang pro Nachricht angezeigt
- Antragsteller **müssen** Rolle Betreiber wählen
- Wirtschaftsprüfer\*in müssen Rolle Wirtschaftsprüfer wählen
- Prüfungsbefugte Stellen **müssen** Rolle Sachverständige wählen

#### Auswahl der Rolle

| DEHSt     | - VPSMail - | Hinz_VE | - (T:\beBPo\o | osci_governikus\de | hst_vpsmail)   |                            |            |                     |            | _                 |          | $\times$ |
|-----------|-------------|---------|---------------|--------------------|----------------|----------------------------|------------|---------------------|------------|-------------------|----------|----------|
| Datei Pos | tfach Na    | chricht | Optionen      | Extras Server      | ?              |                            |            |                     |            |                   |          |          |
| Neu       | Bearbe      | iten    | Senden        | 🚱 🕥<br>Empfangen   | Signatur       | 💫 🦃 📂<br>Weiterverarbeiten | Prüfen     | 🤛<br>Fachdaten über | nehmen     | 🗿 🔍 🤔<br>Aufgaben |          |          |
| Eine      | gang        | 37      | -             |                    |                |                            |            |                     |            |                   |          | ^        |
| Aus       | gang        | 1       |               |                    |                |                            |            |                     |            |                   |          |          |
| Ges       | endete      | 98      |               |                    |                |                            |            |                     |            |                   |          |          |
| FT Arc    | hiv         | <       |               |                    | Rollenauswahl  |                            |            | ×                   |            |                   |          |          |
| Empfangen |             | 6       | 3             |                    | Wählen Sie bit | te ihre Rolle aus: Bet     | reiber     | ~                   |            |                   |          |          |
|           |             |         |               |                    | [              | OK Abbreche                | r Rollenau | ıswahl              |            |                   | >        | ×        |
|           |             |         |               |                    |                |                            | Wählen     | Sie bitte ihre      | Rolle aus: | Wirtschaftsp      | orüfer 🕚 | ~ ~      |
|           |             |         |               | Rollenauswahl      | l              |                            |            | х ок                | Abb        | rechen            |          |          |
|           |             |         |               | Wählen Sie t       | oitte ihre Rol | le aus: Sachverst          | ändige     | ~                   |            |                   |          |          |
|           |             |         |               |                    | ОК             | Abbrechen                  |            |                     |            |                   |          |          |

#### Eingabe Kontaktdaten - Ausfüllen Pflichtfelder Visitenkarte

Organisationsname entsprechend HR-Auszug oder anderem Nachweisdokument

| G) DEHSt - VPSMail - Hinz_VE - (T:\beBPo\osci_governikus\dehst_vpsmail)     -      X |                                                            |    |     |  |  |  |  |
|--------------------------------------------------------------------------------------|------------------------------------------------------------|----|-----|--|--|--|--|
| <u>D</u> atei                                                                        | Postfach Nachricht Optionen Extras Server ?                |    |     |  |  |  |  |
| E                                                                                    | 5 (7 (5 (5 (5 (5 (5 (5 (5 (5 (5 (5 (5 (5 (5                |    |     |  |  |  |  |
| N<br>A                                                                               | Postfach-Einstellungen bearbeiten                          |    | ×   |  |  |  |  |
| losci.                                                                               | Visitenkarte Grundeinstellungen                            |    |     |  |  |  |  |
|                                                                                      | Anr V Akademischer Grad                                    |    |     |  |  |  |  |
| 81                                                                                   | Name* Vorname*                                             |    |     |  |  |  |  |
| A.                                                                                   | Organisation* Organisationszusatz/Abteilung/Ansprechpartne | r* |     |  |  |  |  |
|                                                                                      | Straße* Hausnummer*                                        |    |     |  |  |  |  |
|                                                                                      | Postleitzahl* Ort*                                         |    |     |  |  |  |  |
|                                                                                      | DE (Deutschland) V Bundesland* V                           |    |     |  |  |  |  |
|                                                                                      | E-Mail* Mobiltelefon                                       |    |     |  |  |  |  |
|                                                                                      | Telefon*                                                   |    |     |  |  |  |  |
|                                                                                      |                                                            |    |     |  |  |  |  |
| Beende                                                                               | <u>O</u> K <u>A</u> bbrechen                               | Hi | lfe |  |  |  |  |

#### Eingabe Kontaktdaten - Ausfüllen Pflichtfelder Visitenkarte

Organisationsname entsprechend HR-Auszug oder anderem Nachweisdokument

| G) DEHSt - VPSMail - Hinz_VE - (T:\beBPo\osci_governikus\dehst_vpsmail)     -      X |                                                            |    |     |  |  |  |  |
|--------------------------------------------------------------------------------------|------------------------------------------------------------|----|-----|--|--|--|--|
| <u>D</u> atei                                                                        | Postfach Nachricht Optionen Extras Server ?                |    |     |  |  |  |  |
| E                                                                                    | 5 (7 (5 (5 (5 (5 (5 (5 (5 (5 (5 (5 (5 (5 (5                |    |     |  |  |  |  |
| N<br>A                                                                               | Postfach-Einstellungen bearbeiten                          |    | ×   |  |  |  |  |
| losci.                                                                               | Visitenkarte Grundeinstellungen                            |    |     |  |  |  |  |
|                                                                                      | Anr V Akademischer Grad                                    |    |     |  |  |  |  |
| 81                                                                                   | Name* Vorname*                                             |    |     |  |  |  |  |
| A.                                                                                   | Organisation* Organisationszusatz/Abteilung/Ansprechpartne | r* |     |  |  |  |  |
|                                                                                      | Straße* Hausnummer*                                        |    |     |  |  |  |  |
|                                                                                      | Postleitzahl* Ort*                                         |    |     |  |  |  |  |
|                                                                                      | DE (Deutschland) V Bundesland* V                           |    |     |  |  |  |  |
|                                                                                      | E-Mail* Mobiltelefon                                       |    |     |  |  |  |  |
|                                                                                      | Telefon*                                                   |    |     |  |  |  |  |
|                                                                                      |                                                            |    |     |  |  |  |  |
| Beende                                                                               | <u>O</u> K <u>A</u> bbrechen                               | Hi | lfe |  |  |  |  |

#### Adressverschlüsselungszertifikat erzeugen

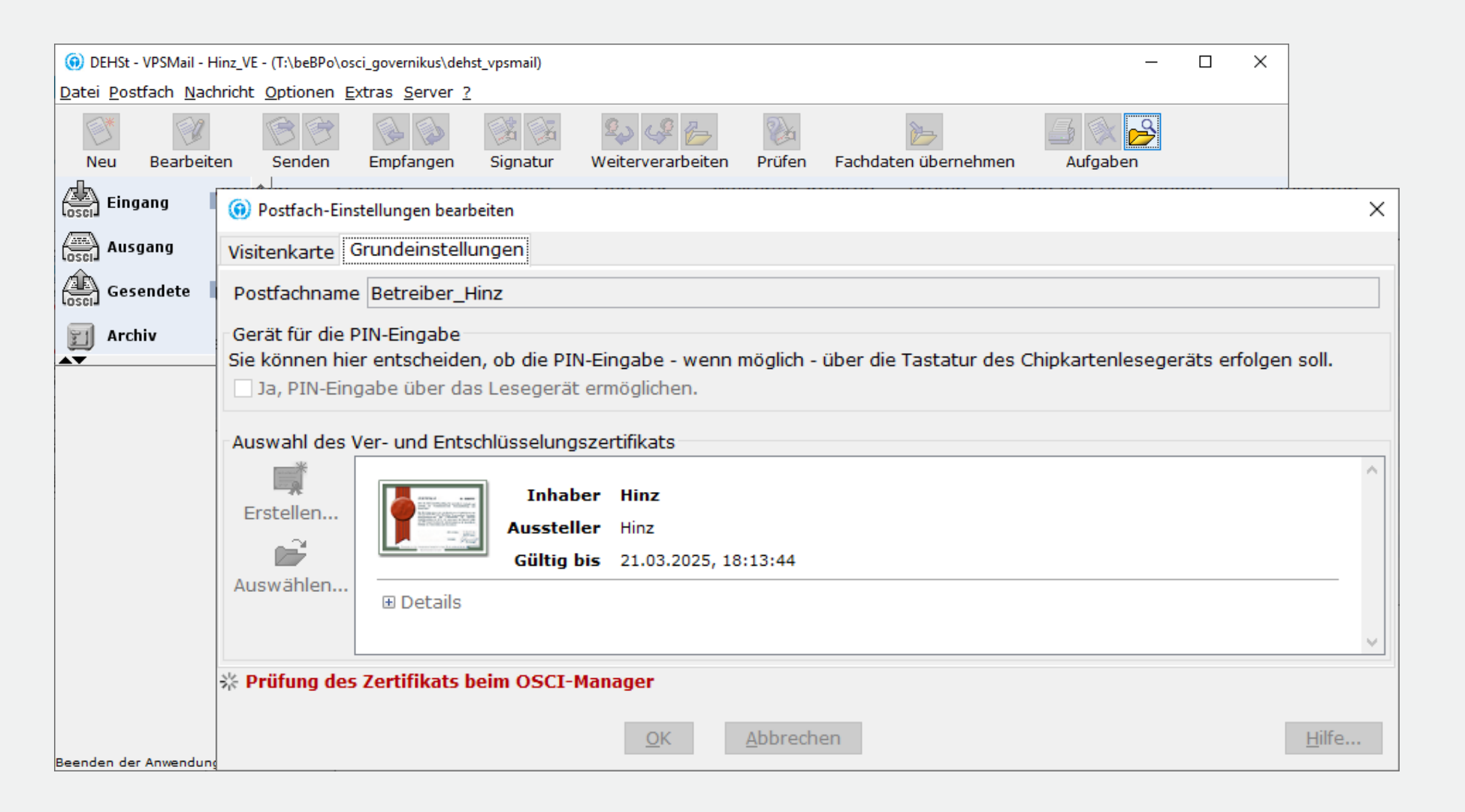

#### **Registrierung im VPS-Verzeichnisdienst**

| 0 DEHSt - VPSMa                | ail - Hinz_VE - (T:\    | \beBPo\osci_governikus\dehst_vpsmail) — 🗆 🗙                                                                                                    |                                          |
|--------------------------------|-------------------------|----------------------------------------------------------------------------------------------------|------------------------------------------|
| <u>D</u> atei <u>P</u> ostfach | Nachricht Opt           | tionen <u>E</u> xtras <u>S</u> erver <u>?</u>                                                                                                    |                                          |
| <b>()</b> *                    | O Postfact              | h-Einstellungen bearbeiten                                                                                                    | ×                                        |
| Neu Bear                       | Visitenkar              | te Grundeinstellungen                                                                                                    |                                          |
|                                | Postfachr               | name Betreiber_Hinz                                                                                                    |                                          |
| Gesendet                       | -Gerät für<br>Sie könni | Warnhinweis                                                                                                    | ×                                        |
| Archiv                         | 🗌 Ja, PI                | Ihr Postfach wurde noch nicht freigeschaltet.                                                                                                    |                                          |
|                                | Auswahl                 | Bitte wenden Sie sich an den zuständigen Betreiber des Verzeichnisdienstes und lassen Ihr Pos<br>Erst danach können Nachrichten erstellt und versendet werden, das Postfach bearbeitet und Si<br>im Adressbuch adressiert werden. | stfach freischalten.<br>ie als Empfänger |
|                                |                         | Informationen zum Betreiber finden Sie im Info-Fenster unter dem Menüpunkt "?"                                                                                                    |                                          |
|                                | Auswähl                 | <u>O</u> K                                                                                                    | <u>H</u> ilfe                            |
|                                |                         |                                                                                                    | ¥                                        |
|                                | 🔆 Prüfung               | ) des Zertifikats beim OSCI-Manager                                                                                                    |                                          |
|                                |                         | <u>O</u> K <u>A</u> bbrechen                                                                                                    | <u>H</u> ilfe                            |
| Beenden der Anwer              | ndung                   | 🗸 Verzeichnisdienst 🖌 OSCI-Manager 🛛 🕄 Verifikationsserver                                                                                                    |                                          |

#### Freischaltung des neuen Postfachs durch die DEHSt

- Freischaltung des Postfachs:
- Anwender sendet E-Mail mit Kontaktdaten der Visitenkarte an: <u>vpsfreischaltung@dehst.de</u>
- DEHSt prüft, ob keine doppelten Postfächer existieren und schaltet nach erfolgreicher Prüfung das Postfach frei

#### Antragsteller beantragt Aktenzeichen bei der DEHSt über die VPS

- Antragsteller erzeugt neue Nachricht vom Typ "Informelle Nachricht"
- Betreff "Aktenzeichen SPK-Antrag"
- Antragsteller adressiert und versendet die VPS-Nachricht an die DEHSt

| <ol> <li>Aktenzeichen CL-A</li> </ol> | ntrag - Nachricht              |              | _             |             | ×   |
|---------------------------------------|--------------------------------|--------------|---------------|-------------|-----|
| In Postausgang Vorla                  | ge laden Vorlage lösthen Vorla |              | Einstellungen | کې<br>Hilfe |     |
| Nachrichtentyn Info                   | rmelle Nachricht               | ge speichen  | Einstell      | ungen Str   | g+I |
| @ AnI DEH                             | St Org:Umweltbundesamt/D       | FHSt         |               |             |     |
| Bezug                                 |                                |              |               |             |     |
| Geschäftszeichen DF                   | EHSt                           |              |               |             |     |
| Be                                    | treff Aktenzeichen CL-Antra    | g            |               | - Ausw      | ahl |
| Bitte benennen Sie                    | einen Ansprechpartner für R    | ückfragen zu | m Nachrichte  | ninhalt     |     |
| Name Hinz                             |                                | Vorname Rer  | née           |             |     |
| Tel. 030 8903 505                     | 50                             | Email        |               |             |     |
| Betreiber/Anlage B                    | emerkung/Anhänge               |              |               |             |     |
| Name der Betreiber                    | rorganisation                  |              |               |             |     |
|                                       |                                |              |               |             | ^   |
| Aplagaphozoichpur                     |                                |              |               |             | ~   |
| Anlagenbezeichnun                     | ig                             |              |               |             | ^   |
|                                       |                                |              |               |             | ~   |

Part 1

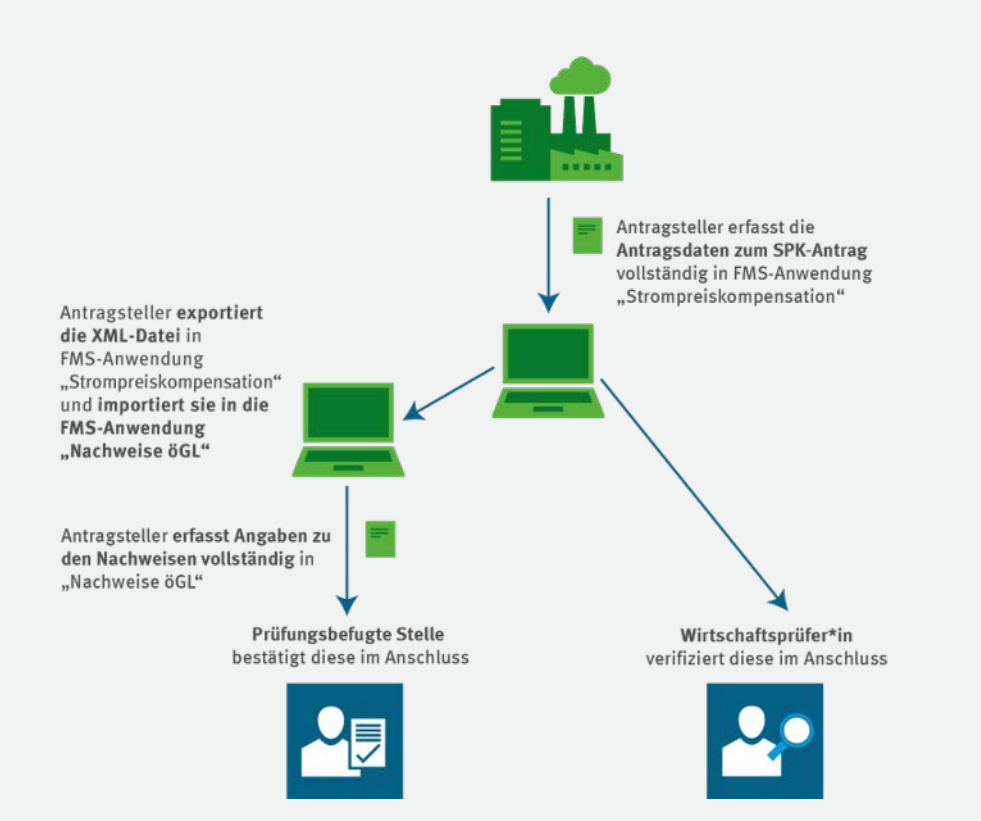

#### Part 2

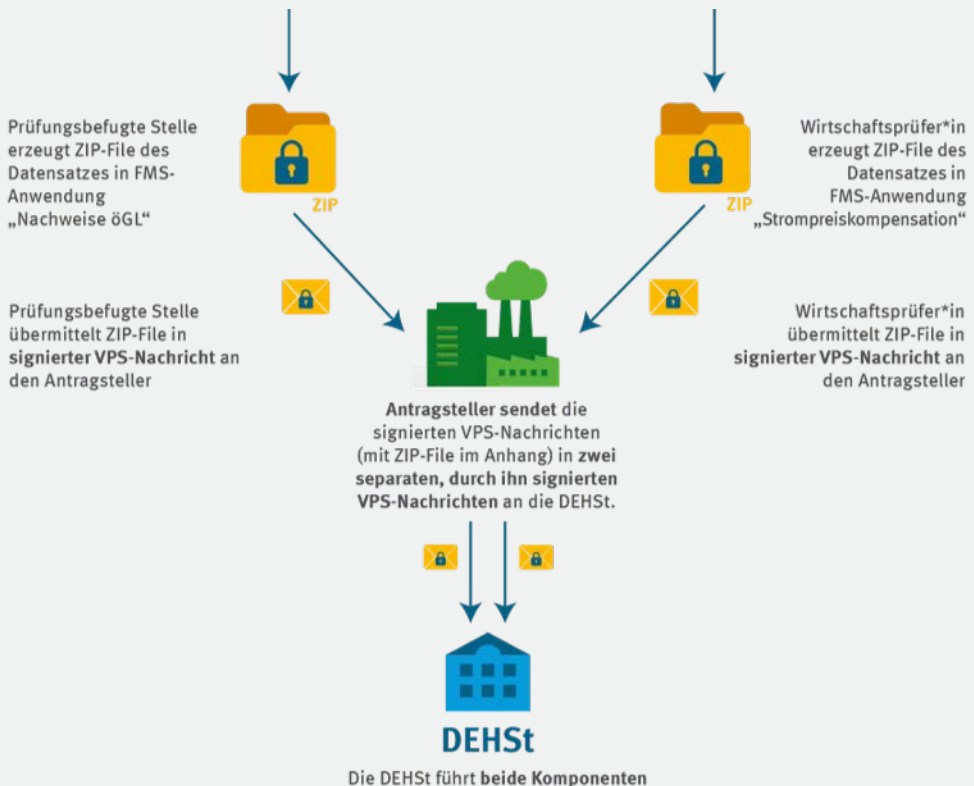

des Antrags zusammen.

- Antragsteller erstellt Antrag im FMS
- Antragsteller übergibt Bearbeitungsrecht an Wirtschaftsprüfer\*in
- Wirtschaftsprüfer\*in verifiziert Antrag und lädt ihn als ZIP-Datei lokal auf PC
- Wirtschaftsprüfer\*in (WP) übersendet Antrag per VPSMail mit QES an Antragsteller
- Antragsteller (BE) leitet Antrag per VPSMail mit QES weiter an DEHSt
- Antragsteller exportiert Antrag als XML-Datei und importiert XML-Datei in öGL-Anwendung im FMS
- Antragsteller erfasst Nachweise zu öGL im FMS
- Antragsteller übergibt Bearbeitungsrecht an Prüfungsbefugte Stelle
- Prüfungsbefugte Stelle bestätigt Nachweise und lädt sie als ZIP-Datei lokal auf PC
- Prüfungsbefugte Stelle (SV) übersendet ZIP-Datei per VPSMail mit QES an Antragsteller
- Antragsteller (BE) leitet Nachweise per VPSMail mit QES weiter an DEHSt

Wirtschaftsprüfer und Prüfende Stelle erzeugen jeweils neue Nachricht Typ "Strompreiskompensation – mit Geschäftszeichen"

| (i) DEHSt - VPSMail - Hinz_VE - (T:\beBPo\osci_governikus\dehst_vpsmail)                                                                                                    | _        |           | ×   |
|----------------------------------------------------------------------------------------------------|----------|-----------|-----|
| Datei Postfach Nachricht Optionen Extras Server ?                                                                                                    |          |           |     |
| Neu       Bearbeiten       Senden       Empfar       Output       Dubenannt - Nachricht       -       -       -       X                                                                                                    | <b>Q</b> |           |     |
| Eingang 37   Image: Second state 98   Image: Second state 98   Image: Second state |          |           | ^   |
| Name     Hinz     BEHG - Kompensationsantrag     v                                                                                                    |          |           |     |
| Tel. 030 89035050 Email                                                                                                    |          |           |     |
| Betreiber/Anlage Bemerkung/Anhänge                                                                                                    |          | _         | ¥   |
| Name der Betreiberorganisation                                                                                                    |          |           |     |
| Anlagenbezeichnung                                                                                                    |          |           |     |
| Beenden der Anwendung                                                                                                    | ifika    | ationsser | ver |

#### An Antragsteller adressieren, Ausfüllen der Pflichtfelder und ZIP-Datei anhängen

| DEHSt - VPSMail - Hinz_VE - (T:\beBPo\osci_governikus\dehst_vpsmail) |                                                                         |                                       |  |  |  |  |  |  |
|----------------------------------------------------------------------|-------------------------------------------------------------------------|---------------------------------------|--|--|--|--|--|--|
| Datei Postfach Nachricht Optionen Extras Se                          | 2atei Postfach Nachricht Optionen Extras Server ?                       |                                       |  |  |  |  |  |  |
|                                                                      | Antrag SPK 2023 - Nachricht                                             | – 🗆 ×                                 |  |  |  |  |  |  |
| Neu Bearbeiten Senden Empfa                                          | igen 🔄 💕 🔍                                                              |                                       |  |  |  |  |  |  |
| Eingang 37 ^                                                         | In Postausgang Vorlage laden Vorlage löschen Vor                        | age speichern Einstellungen Hilfe     |  |  |  |  |  |  |
|                                                                      | Nachrichtentyp Strompreiskompensation - mit (                           | Geschäftszeichen 🗸                    |  |  |  |  |  |  |
|                                                                      | @ An DEHSt Org:Umweltbundesamt/I                                        | DEHSt                                 |  |  |  |  |  |  |
| Gesendete 98                                                         | Bezug                                                                   |                                       |  |  |  |  |  |  |
| FT Archiv                                                            | Geschäftszeichen DEHSt 19430-xxxx                                       |                                       |  |  |  |  |  |  |
|                                                                      | Betreff Antrag SPK 2023                                                 | - Auswahl                             |  |  |  |  |  |  |
|                                                                      | Bitte benennen Sie einen Ansprechpartner für                            | Rückfragen zum Nachrichteninhalt      |  |  |  |  |  |  |
|                                                                      | Name Hinz                                                               | Vorname Renée                         |  |  |  |  |  |  |
|                                                                      | Tel. 030 89035050                                                       | Email                                 |  |  |  |  |  |  |
|                                                                      |                                                                         |                                       |  |  |  |  |  |  |
|                                                                      | Betreiber/Anlage Bemerkung/Annange                                      |                                       |  |  |  |  |  |  |
|                                                                      | Bemerkung                                                               |                                       |  |  |  |  |  |  |
|                                                                      |                                                                         | ^                                     |  |  |  |  |  |  |
|                                                                      |                                                                         |                                       |  |  |  |  |  |  |
|                                                                      |                                                                         | ~                                     |  |  |  |  |  |  |
|                                                                      | - Anhänge                                                               |                                       |  |  |  |  |  |  |
| 19430                                                                | 19430-xxxx_SPK_öGL-Nachweis_2023_001.zip <sup>01.zip</sup> ^ Hinzufügen |                                       |  |  |  |  |  |  |
|                                                                      |                                                                         | Entfernen                             |  |  |  |  |  |  |
| Beenden der Anwendung                                                |                                                                         | · · · · · · · · · · · · · · · · · · · |  |  |  |  |  |  |
|                                                                      | verfügbar: 800 MB, geputzt: 2 MB                                        | verfüghar: 50. genutzt: 1             |  |  |  |  |  |  |
|                                                                      |                                                                         |                                       |  |  |  |  |  |  |

#### VPS-Nachricht in den Postausgang übergeben

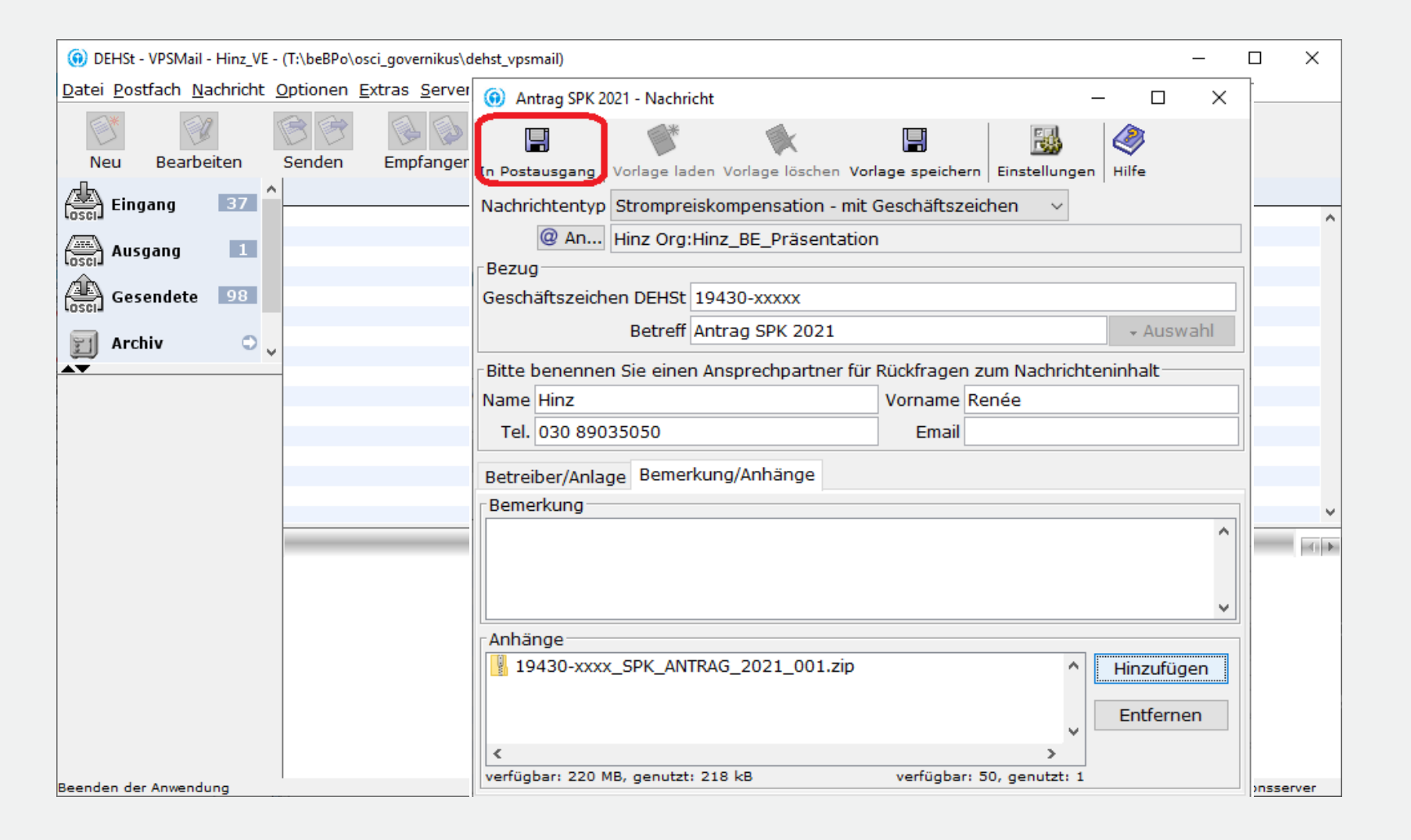

#### Signiere Nachricht qualifiziert, auch mehrfach

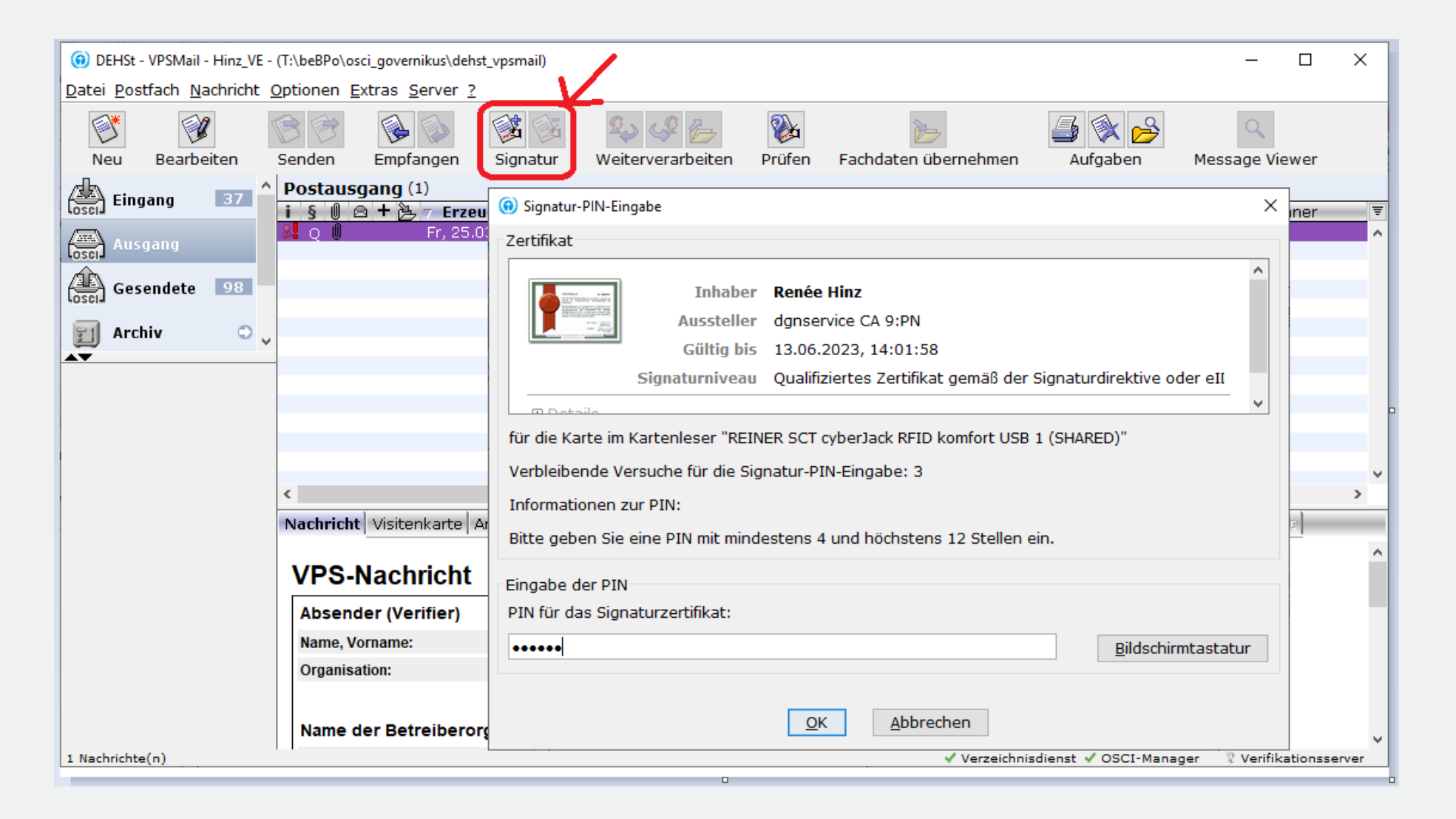

#### Versenden an den Antragsteller

| () DEHSt - VPSMail - Hinz_WP                     | Präsentation_2022 - (T:\beBPo\o       | osci_governikus\dehst_vpsmail)     |                                        |                                   | - 🗆 X                         |
|--------------------------------------------------|---------------------------------------|------------------------------------|----------------------------------------|-----------------------------------|-------------------------------|
| <u>D</u> atei <u>P</u> ostfach <u>N</u> achricht | <u>Optionen E</u> xtras <u>S</u> erve | er <u>?</u>                        |                                        |                                   |                               |
| Neu Bearbeiten                                   | Senden                                | Signatur                           | Prüfen Fachdaten übernel               | hmen Aufgaben Aufräumen           | n Message Viewer              |
| Eingang                                          | Postausgang (1)                       |                                    |                                        |                                   |                               |
|                                                  | i § 🕖 🖻 🕂 🤔 🗸 Erze                    | ugt Nachrichtentyp                 | Rolle Betreff                          |                                   | Nachrichten-ID Unterzei       |
| Ausgang 1                                        |                                       | 2.07.20 Strompreiskompensatio      | II VVP AIILEDY SPK ZU                  | J21 Hill2 Org:Hill2_BE_Praselita. | messaye_00 Reliee f A         |
| Gesendete 1                                      |                                       |                                    |                                        |                                   |                               |
| 🛐 Archiv 🗢                                       |                                       |                                    |                                        |                                   |                               |
| ▲ <b>▼</b>                                       | 1                                     |                                    |                                        |                                   | × .                           |
|                                                  | Nachricht Misitonkarto                | Anhänge   Inhaltedaten   Siegaagek | estätieuren Orüfersitekell <b>Zert</b> | ifikata Waitazaolaitat            |                               |
|                                                  | Naciment Visiterikarte                | Annange   Innaicsuacen   Eingengee | coordigating (charphotoxic) Zerc       | inkate Weitergeleitet             |                               |
|                                                  | VPS-Nachricht                         |                                    |                                        |                                   |                               |
|                                                  | Absender (Wirtschaft                  | sprüfer)                           |                                        |                                   |                               |
|                                                  | Name, Vorname:                        | Hinz, Renée                        |                                        |                                   |                               |
|                                                  | Organisation:                         | Hinz_WP_Präsentation               |                                        |                                   |                               |
|                                                  |                                       |                                    |                                        |                                   |                               |
|                                                  | Name der Betreibero                   | rganisation                        |                                        |                                   |                               |
|                                                  | Muster Firma                          |                                    |                                        |                                   |                               |
|                                                  |                                       |                                    |                                        |                                   |                               |
|                                                  | Anlagenbezeichnung                    |                                    |                                        |                                   |                               |
|                                                  |                                       |                                    |                                        |                                   |                               |
|                                                  |                                       |                                    |                                        |                                   |                               |
|                                                  | Bezug                                 |                                    |                                        |                                   |                               |
|                                                  | Nachrichtentyp:                       | Strompreiskompensation - mit       | Geschäftszeichen                       |                                   |                               |
|                                                  | Geschäftszeichen DEHSt:               | 19430-xxxxx                        |                                        |                                   |                               |
|                                                  | Betreff:                              | Antrag SPK 2021                    |                                        |                                   |                               |
| 1 Nachrichte(n)                                  | 1.1                                   |                                    |                                        | ✓ Verzev Verzeichnisdienst ✓ O    | SCI-Manager ✓ Verifikationsse |

Eingangsbestätigung im Sendeprotokoll

DEHSt - VPSMail - Hinz\_VE - (T:\beBPo\osci\_governikus\dehst\_vpsmail)

Datei Postfach Nachricht Optionen Extras Server ?

| Neu       | Bearbeiten | 🕞 🎅<br>Senden | Ē    | 🚱 🥥<br>Empfangen | Signatur     | 💫 🦨 📂<br>Weiterverarbeiten | Prüfen      | Fachdaten übernehmer | a Aufgaben         |
|-----------|------------|---------------|------|------------------|--------------|----------------------------|-------------|----------------------|--------------------|
|           |            | Gesen         | dete | Nachrich         | iten (260)   |                            |             |                      |                    |
| losci     | Jang - To  | i § 🛛         |      | + 🙆 🔻 Ein        | igang auf de | Nachrichtentyp             | Betreff     | Rolle                | An                 |
|           |            | l Q (         | ) 🖂  | Mo., I           | 08.04.2024   | Strompreiskomp             | Antrag SPK  | 2023 SV              | Hinz Org:Only_T    |
| Losci Aus | gang       | QU            | J    | Fr., 0           | 5.04.2024    | Strompreiskompe            | Antrag SPK  | 2023 SV              | Hinz Org:Only_Te   |
| (A)       |            | Q             | 244  | Fr., 3           | 30.06.2023   | Informal message           | test        | VE                   | Hinz Org:Only_T    |
| Ges Ges   | endete 104 | Q             | 2.4  | Do., 1           | 16.02.2023   | Informelle Nachr           | Test 3.1.0  | SV                   | Hinz Org:Only_T    |
| 03014     |            | Q             |      | Mi., O           | 8.02.2023    | Informelle Nachricht       | Test neues  | Postfa SV            | Agte Org:AGC f   . |
| FI Arcl   | hiv        | Q             | 2.4  | Do., 3           | 27.10.2022   | Testnachricht              | test        | SV                   | Hinz Org:Only_T    |
|           |            | QU            | J    | Mo., 3           | 10.10.2022   | Informelle Nachricht       | Problem Pav | /onis SV             | Ouda Org:Govern    |
| <b>.</b>  |            | <             |      |                  |              |                            |             |                      |                    |

Nachricht Visitenkarte Anhänge Inhaltsdaten Eingangsbestätigung Prüfprotiokoli Zertifikate Weitergeleitet

#### Eingangsbestätigung vom 08.04.2024 18:35:35

Nachrichtenkennzeichen dehst\_3\_1712593917654ca794f42-74a2-48b5-a478-e3fc98c92a4d

Betreff Antrag SPK 2023

Empfänger Hinz Org:Only\_Test\_Hinz\_VE

Seriennummer des Zertifikats 018a4b39f032

Eingang auf dem Server 08.04.2024 18:33:33 (Mitteleuropäische Zeit = Deutsche Zeitzone)

#### Absender

Name laut Zertifikat Hinz

Herausgeber des Zertifikats Hinz

Gültigkeitszeitraum des Zertifikats Do., 31.08.2023 12:50:07 bis Mo., 31.08.2026 12:53:07

#### Unterzeichner

Name laut Zertifikat Renée Hinz

Herausgeber des Zertifikats dgnservice qCA 12:PN

Gültigkeitszeitraum des Zertifikats Fr., 06.10.2023 10:39:41 bis Mi., 31.12.2025 10:00:00

Qualifiziertes Zertifikat nach Signaturgesetz? ja

#### Übermittelte Dokumente

| Name                               | zuletzt geändert         | Größe |
|------------------------------------|--------------------------|-------|
| 19430-xxxx_SPK_ANTRAG_2023_001.zip | Mo., 08.04.2024 18:35:31 | 2 MB  |

#### Antragsteller holt Nachricht von der VPS ab

| DEHSt - VPSMail - Hinz_BE_Präsentation_2022 - (T:\beBPo\osci_governikus\dehst_vpsmail)     -             |                        |                                                                                                    |              |        |  |  |
|----------------------------------------------------------------------------------------------------|------------------------|----------------------------------------------------------------------------------------------------|--------------|--------|--|--|
| <u>D</u> atei <u>P</u> ostfach <u>N</u> achricht <u>O</u> ptionen <u>E</u> xtras <u>S</u> erver <u>?</u> |                        |                                                                                                    |              |        |  |  |
| Neu Bearbeiten                                                                                           | Senden Empfangen       | Signatur Weiterverarbeiten Prüfen Fachdaten übernehmen Aufgaben Aufräumen Message View                                                                                                    | ŧr           |        |  |  |
| Eingang 1                                                                                                | Posteing ang (2)       |                                                                                                    |              |        |  |  |
|                                                                                                    | 【§U2≪+偽迭<br>✔QU<br>✔QU | T Eingang Rolle       Nachrichte       Betreff       Von       Unterzeich       Nachrichten-ID         Di., 12.07       WP       Stromprei       Antrag SP       Hinz       Renée Hin       dehst 3       165764355984179404729,         Fr., 25.03       WP       BEHG - Ko       Antrag Bei       Hinz       Renée Hinz       dehst_3_164822267593611886388984. |              | Ţ      |  |  |
| Gesendete                                                                                                |                        |                                                                                                    |              |        |  |  |
| 🗊 Archiv 🔇                                                                                               |                        |                                                                                                    |              |        |  |  |
| Empfangen (1 / 1)                                                                                        |                        |                                                                                                    |              | ×      |  |  |
| Q                                                                                                    | Nachricht Visitenkarte | Anhänge   Inhaltsdaten   Eingangsbestätigung   Prüfprotokoll   Zertifikate   Weitergeleitet                                                                                                    |              | _      |  |  |
|                                                                                                    | VPS-Nachricht          | t                                                                                                    |              | ^      |  |  |
|                                                                                                    | Absender (Wirtscha     | ftsprüfer)                                                                                                    |              |        |  |  |
|                                                                                                    | Name, Vorname:         | Hinz. Renée                                                                                                    |              |        |  |  |
|                                                                                                    | Organisation:          | Hinz_WP_Präsentation                                                                                                    |              |        |  |  |
|                                                                                                    |                        |                                                                                                    |              |        |  |  |
|                                                                                                    | Name der Betreiber     | organisation                                                                                                    |              |        |  |  |
|                                                                                                    |                        |                                                                                                    |              |        |  |  |
|                                                                                                    |                        |                                                                                                    |              |        |  |  |
|                                                                                                    | Anlagenbezeichnun      | g                                                                                                    |              |        |  |  |
|                                                                                                    |                        |                                                                                                    |              |        |  |  |
|                                                                                                    |                        |                                                                                                    |              | ~      |  |  |
| 1 Nachrichte(n)                                                                                          |                        | ze✔ Verzeichnisdienst ✔ OSCI-Manager ✔ Ver                                                                                                    | ifikationsse | arvenr |  |  |

#### Antragsteller leitet originale Nachricht seines jeweiligen Prüfers an die DEHSt weiter

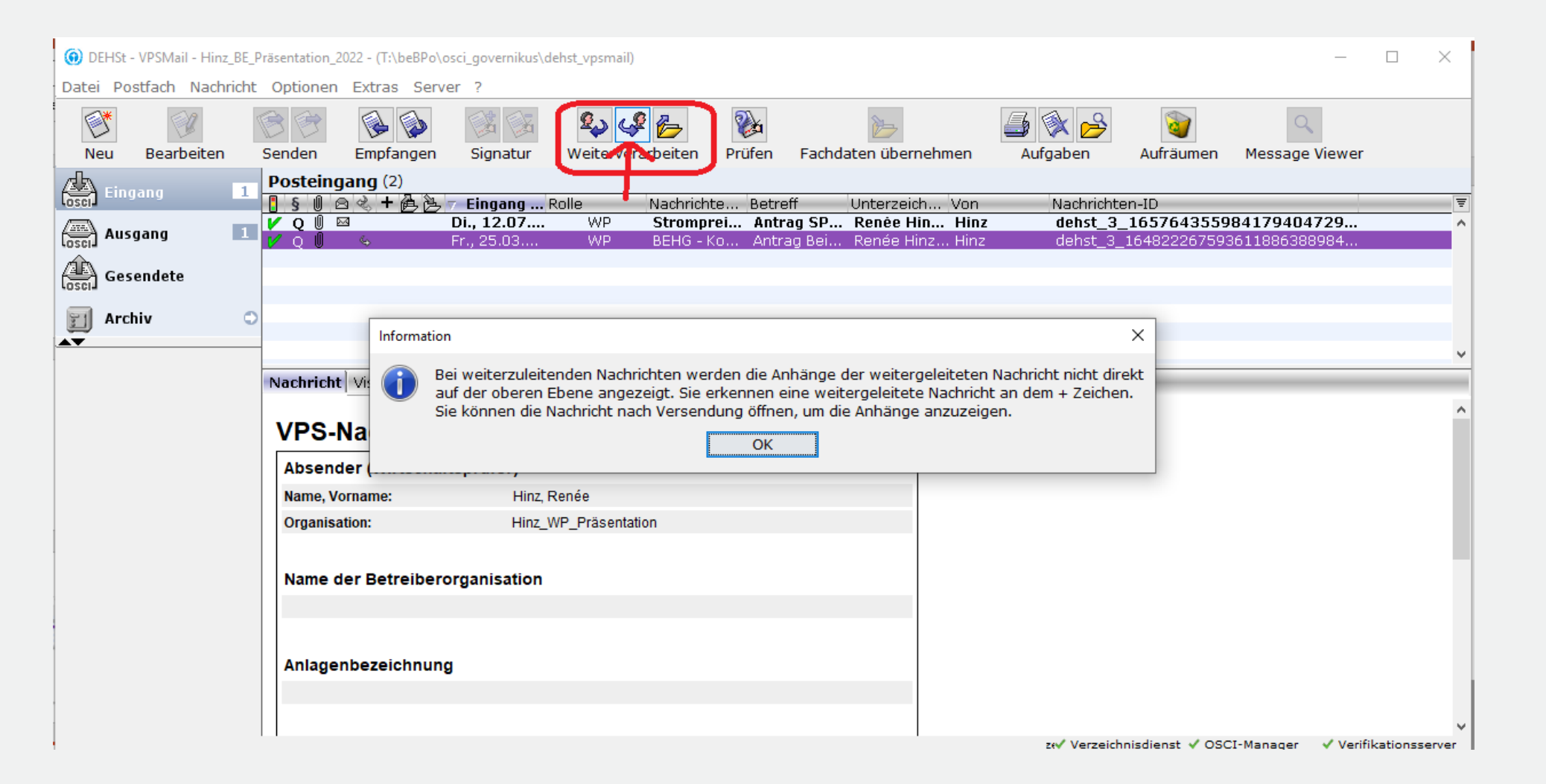

#### Antragsteller leitet originale Nachricht seines jeweiligen Prüfers an die DEHSt weiter

| DEHSt - VPSMail - Hinz_BE_Präsentation_2022 - (T:\beBPo\osci_governikus\dehst_vpsmail)     -      X |                     |                                                                     |                                         |  |  |  |  |  |
|----------------------------------------------------------------------------------------------------|---------------------|---------------------------------------------------------------------|-----------------------------------------|--|--|--|--|--|
| Date Postfach Nachricht Optionen Extras Server ?                                                    |                     |                                                                     |                                         |  |  |  |  |  |
| Neu Bearbeiten                                                                                      | Senden Empfang      | en Signatur Weiterverarbeiten Prüfen Facho                          | laten übernehmen Aufgaben               |  |  |  |  |  |
|                                                                                                    | Dosteingang (1)     |                                                                     |                                         |  |  |  |  |  |
| Eingang 1                                                                                           |                     | Antrag SPK - Nachricht                                              | - C X thu Nachrichten                   |  |  |  |  |  |
|                                                                                                    | V Q U 🖂 🎽           |                                                                     | 强 🔌 lin dehst_3_1 🔺                     |  |  |  |  |  |
| losci Ausgang                                                                                       |                     | In Postausgang Vorlage laden Vorlage löschen Vorlage speichern Eins | tellungen Hilfe                         |  |  |  |  |  |
| Gesendete                                                                                           |                     | Nachrichtentyp Strompreiskompensation - mit Geschäftszeichen        | ~                                       |  |  |  |  |  |
|                                                                                                    |                     | @ An DEHSt Org:Umweltbundesamt/DEHSt                                |                                         |  |  |  |  |  |
| 🗐 Archiv 🔍                                                                                          |                     | - Bezug                                                             |                                         |  |  |  |  |  |
|                                                                                                    | -                   | Geschäftszeichen DEHSt 19430-xxxx                                   |                                         |  |  |  |  |  |
|                                                                                                    |                     | Betreff Antrag SPK                                                  | → Auswahl                               |  |  |  |  |  |
|                                                                                                    |                     |                                                                     | v de la base de la base                 |  |  |  |  |  |
|                                                                                                    | Nachricht Visitenka | Bitte benennen Sie einen Ansprechpartner für Ruckfrägen zum N       | achrichteninnalt je Zertifikate Weiterg |  |  |  |  |  |
|                                                                                                    | 🛆 Name              |                                                                     |                                         |  |  |  |  |  |
|                                                                                                    | CL_Antrag_2021_     | Tel. 030 89035050                                                   |                                         |  |  |  |  |  |
|                                                                                                    |                     | Betreiber/Anlage Bemerkung/Anhänge                                  |                                         |  |  |  |  |  |
|                                                                                                    |                     | Name der Betreiberorganisation                                      |                                         |  |  |  |  |  |
|                                                                                                    |                     |                                                                     |                                         |  |  |  |  |  |
|                                                                                                    |                     |                                                                     |                                         |  |  |  |  |  |
|                                                                                                    |                     |                                                                     |                                         |  |  |  |  |  |
|                                                                                                    |                     |                                                                     | v                                       |  |  |  |  |  |
| 1 Nachrichte(n)                                                                                     |                     | Anlagenbezeichnung                                                  | nager <sup>®</sup> Verifikationsserver  |  |  |  |  |  |
|                                                                                                    |                     |                                                                     | ^                                       |  |  |  |  |  |
|                                                                                                    |                     |                                                                     |                                         |  |  |  |  |  |
|                                                                                                    |                     |                                                                     |                                         |  |  |  |  |  |
|                                                                                                    |                     |                                                                     | ¥                                       |  |  |  |  |  |

#### Antragsteller signiert Nachricht ebenfalls und sendet an die DEHSt

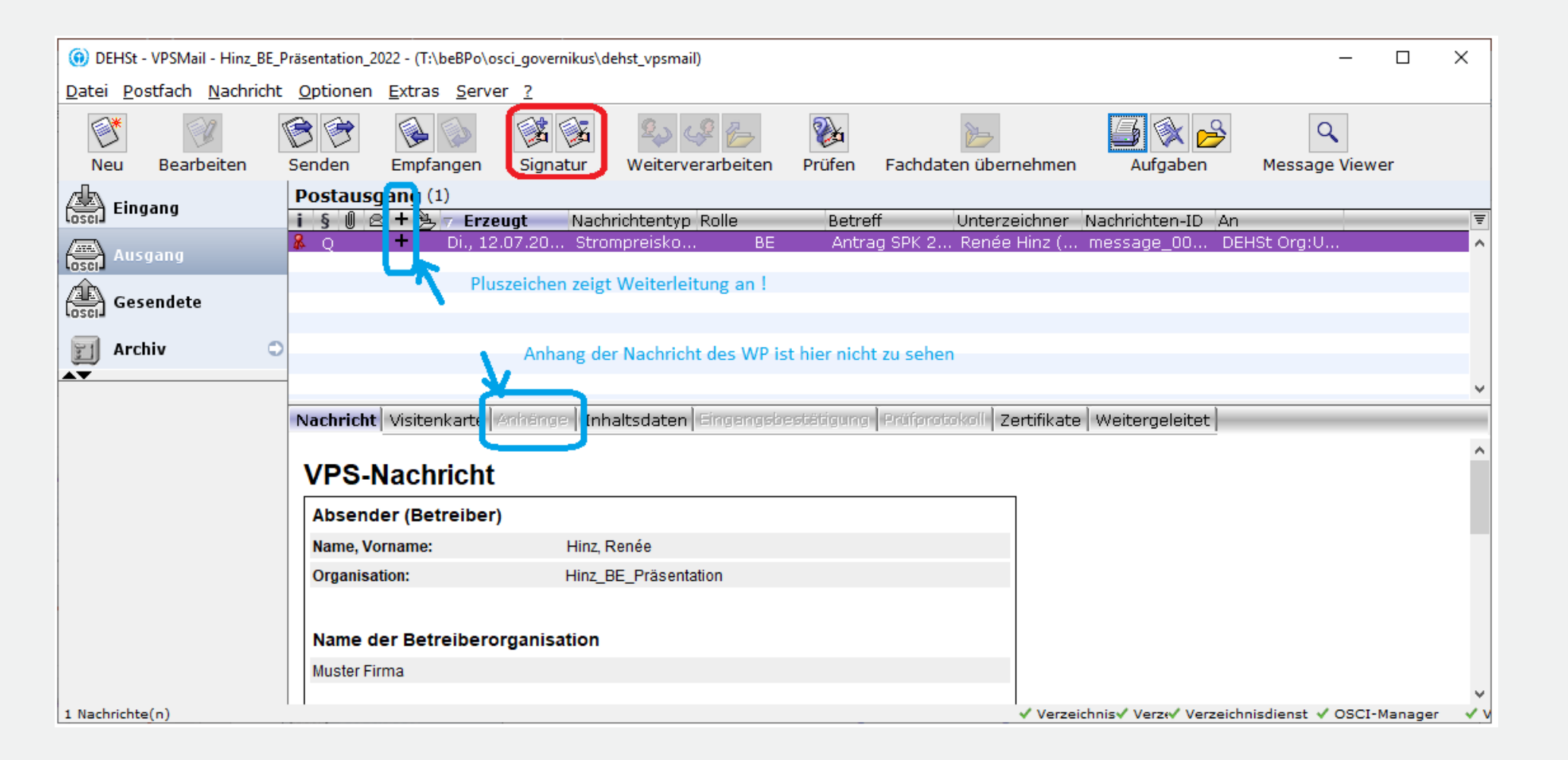

#### Gesendete Nachricht öffnen um Anhänge der Nachricht weitergeleiteten Nachricht anzuzeigen

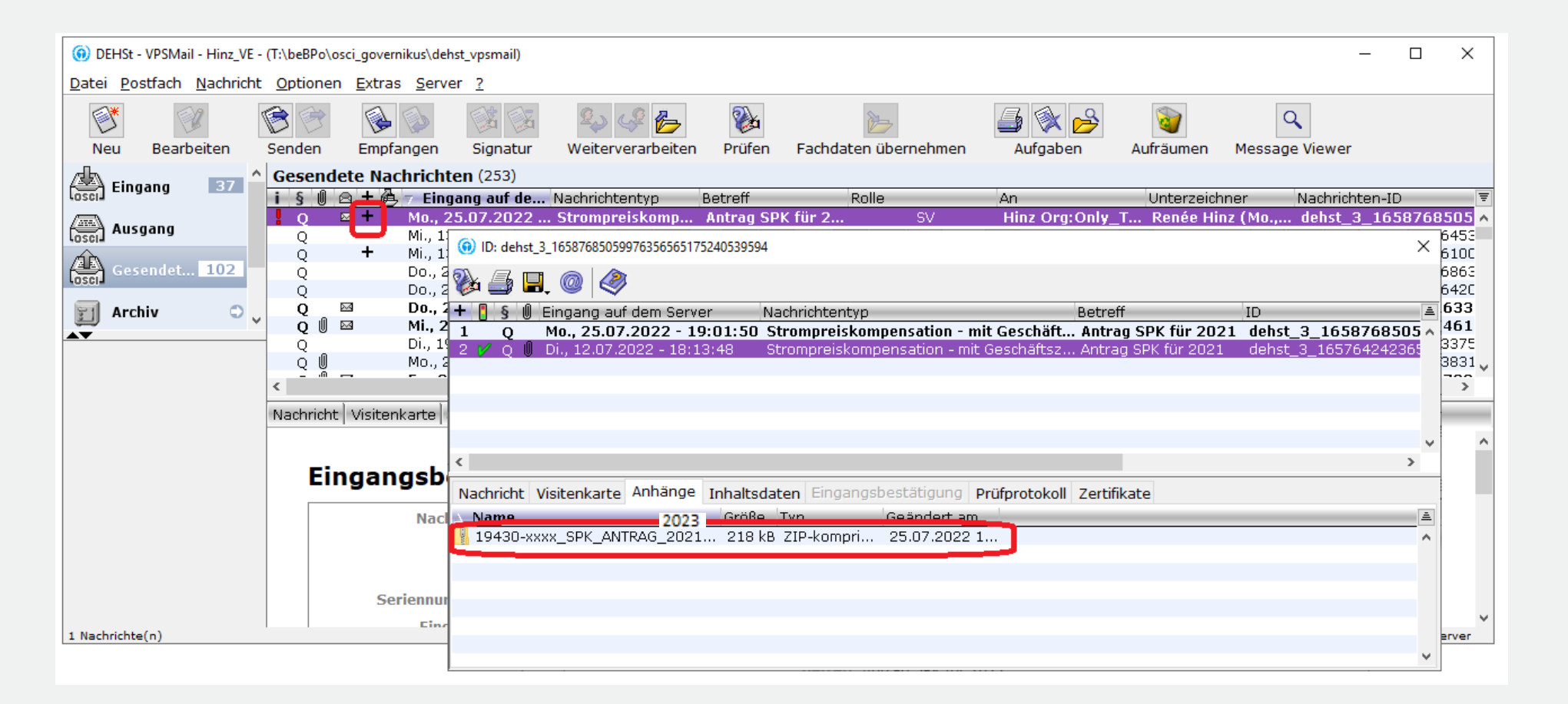

#### Auswahl des Signaturzertifikats

- Deutsche Signaturkarten können 1 bis 3 Zertifikate enthalten
- 1. Qualifiziertes Zertifikat für die qualifizierte elektronische Signatur gemäß elDAS
- 2. Fortgeschrittenes Class 3 Zertifikat für die Authentisierung und fortgeschrittene Signatur
- 3. Fortgeschrittenes Class 3 Zertifikat zur Verschlüsselung
- Nummer 2 und 3 können auch durch ein Zertifikat implementiert sein

#### **Erwerb Signaturkarte**

- Signaturkarten und zugehörige Kartenlesegeräte können bei sogenannten Vertrauensdiensteanbietern, auch als Trustcenter bezeichnet, erworben werden.
- Die Liste der f
  ür VPSMail kompatiblen Karten und Ger
  äte finden Sie beim Hersteller der Software Governikus\_Unterst
  ützte Kombinationen.
- Auf <u>www.dehst.de</u> finden Sie weitere Informationen zum Erwerb einer Signaturkarte mit einem qualifizierten elektronischen Signaturzertifikat.

#### **Organisatorische Fragen**

- Wer signiert den Antrag im Unternehmen
- Die Zeichnungsberechtigung f
  ür die Einreichung des Antrags auf Beihilfe unterliegt unternehmensinternen Regelungen.
- Wird der Antrag von unternehmensfremden natürlichen oder juristischen Personen signiert und übermittelt, muss der DEHSt eine Vollmacht vom Antragsteller für den Übersender vorgelegt werden.

#### Berufsträgereigenschaft

- Wirtschaftsprüfer/Wirtschaftsprüferinnen, Vereidigte Buchprüfer und Vereidigte Buchprüferinnen müssen ihre Berufsträgereigenschaft im Signaturzertifikat eintragen lassen.
- Dazu benötigen Sie eine Bestätigung der Wirtschaftsprüferkammer, die Sie beim Vertrauensdiensteanbieter Ihrer Wahl vorlegen müssen.

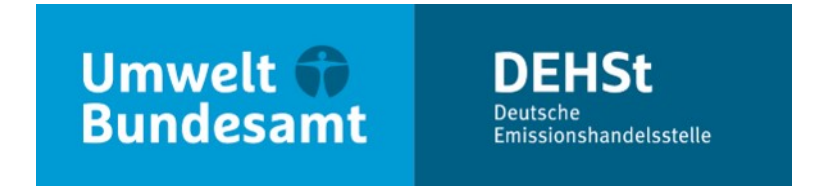

# Vielen Dank für Ihre Aufmerksamkeit!

**Renée Hinz** 

E-Mail: <a href="mailto:strompreiskompensation@dehst.de">strompreiskompensation@dehst.de</a>

Internet: www.dehst.de

Diese Präsentation basiert auf einem Vortrag der DEHSt und ist nicht zur Veröffentlichung freigegeben. Es gilt das gesprochene Wort. Verweise und Zitate aus Präsentationen müssen von der DEHSt in allen Fällen schriftlich freigegeben werden.